# Sessão prática 8 – Descrição de regiões

Nota:

As imagens textural.viff, textura2.viff, textura3.viff, tx1.viff, tx1.viff, tx2.viff, tx3.viff, tx4.viff, drawing.viff e blobs.viff podem ser descarregada da página da disciplina (gec.di.uminho.pt/mcc/vpc/imagens/)

### 8.1 Texturas

#### 8.1.1 Descrição de texturas através do modelo estatístico

- 1. Segmentar uma imagem com texturas através das suas propriedades estatísticas
  - a. Visualize a imagem textural.viff. Consegue segmentar as regiões desta imagem através da determinação de contornos ou da binarização com base no histograma?
  - b. Aplique o operador que calcula a média em janelas de 11x11 *(Khoros 1, Feature Extraction, Spatial Analysis)* à imagem. Altere os parâmetros correspondentes neste filtro (i.é., dimensão da janela). Verifique que já pode aplicar uma binarização à imagens para separar as texturas existentes
  - c. Obtenha uma imagem apenas com a superfície de uma das texturas, aplicando uma binarização à imagem obtida. Indique o valor mínimo e máximo da média da textura escolhida como ponto inferior e superior da binarização.
  - d. Obtenha uma imagem apenas com uma das texturas, aplicando a operação de AND *(Arithmetic, Logical Operations, And)* entre a imagem original e a imagem com a superfície da textura
  - e. Repita todo o processo anterior, agora para a imagem textura2.viff. Acha que pode utilizar a mesma propriedade estatística para esta imagem? Experimente utilizar outras propriedades estatísticas
  - f. Qual o modelo que acha mais adequado para descrever as texturas da imagem textura3.viff

#### 8.1.2 Descrição de texturas através do modelo espectral

- 1. Isolar uma textura através do processamento do seu espectro
  - a. Visualize a imagem tx1.viff e o respectivo espectro. Verifique que existem dois picos de frequências altas
  - b. Aplique um filtro rejeita banda (Image Proc) para remover os picos do espectro e visualize o resultado
  - c. Desenvolva um método para obter apenas a descrição da textura e verifique a semelhança entre a textura gerada a partir da descrição e a textura original
  - d. Repita a sequência anterior para a imagem tx2.viff

- 2. Comparar espectros de texturas
  - a. Visualize a imagem tx2.viff e o respectivo espectro. Considerando a posição dos picos no espectro, qual o tipo de partição (angular ou radial) do espaço de frequências mais adequada para descrever a textura
  - b. Compare os espectros das texturas tx1.viff e tx3.viff. O que pode concluir quanto à relação entre o tamanho do grão da textura e a posição dos picos no espectro?
  - c. Acha viável a descrição da textura existente na imagem tx4.viff através do espaço de frequências? Porquê?

## 8.2 Etiquetagem de regiões

O processo de etiquetagem de regiões consiste em atribuir um tom único a cada região, por forma a permitir posteriormente efectuar um processamento isolado de cada região.

- 1. Atribuir um tom a cada região de uma imagem
  - a. Visualize a imagem drawing.viff. Utilize o operador *Data Manip, Size & Region operators, Expand* para aumentar a dimensão da imagem, facilitando a sua visualização
  - b. Aplique a operação de etiquetagem à imagem (*MMACH, First, Labeling (mmach)*) e visualize o resultado (utilize também a expansão da imagem para facilitar a sua visualização)
  - c. Visualize novamente a imagem atribuindo cores a cada região através do operador *Visualization, Map Display & Manip, Autocolor*. Altere o tipo de mapa para *Random*
  - d. Duplique os glyphs de etiqutagem e de visualização anteriores e altere o parâmetro da fase de etiquetagem para *4-neighborhood*. Quais as diferenças entre esta imagem e a imagem obtida na alínea c)?
- 2. Determinar o número de regiões presentes na imagem
  - a. Utilize um operador que lhe permita obter informação estatística sobre a imagem para identificar o número de regiões presentes nas duas imagens resultantes do processo de etiquetagem
- 3. Classificar as regiões de uma imagem em função da sua área
  - a. Visualize a imagem blobs.viff e efectue a etiquetagem das regiões presentes na imagem
  - b. Calcule e visualize o histograma da imagem etiquetada. Altere o parâmetro *Number of bins* do histograma para o número de regiões da imagem (ignorando o fundo da imagem, i.é., Minimum=1)
  - c. Calcule o histograma do histograma para agrupar as regiões pela sua área (i.é., número de pixels). Altere os parâmetros do histograma: *bin width=400, Number of Bins=4*
  - d. Utilize os operadores *Print Data* e *File Viewer* (em *Input/Output, Information*) para ver a informação prouzida. Interprete essa informação
  - e. Experimente parâmetros diferentes para a alínea c)